# Handleiding

1

### Koppeling Magento V1.1

#### Inhoud

| 1 | Wel  | bsho | pkoppeling Magento 1.x                          | 3  |
|---|------|------|-------------------------------------------------|----|
|   | 1.1  | Inst | tallatie tot Magento 1.5                        | 3  |
|   | 1.2  | Inst | tallatie voor Magento 1.5 en hoger              | 5  |
|   | 1.3  | Fou  | Itmelding na installatie                        | 7  |
|   | 1.4  | Cor  | nfiguratie                                      | 8  |
|   | 1.5  | Cor  | nfiguratie grootboek                            |    |
|   | 1.5. | .1   | Toewijzen op productniveau                      | 10 |
|   | 1.5. | .2   | Toewijzen op productreeks                       |    |
|   | 1.5. | .3   | Kostenplaatsen                                  |    |
|   | 1.6  | Ord  | lers exporteren naar e-Boekhouden.nl            |    |
|   | 1.7  | Bela | angrijke informatie                             |    |
|   | 1.8  | Mag  | gento 1.x de-installeren                        | 15 |
| 2 | Wel  | bsho | pkoppeling Magento 2.x                          | 16 |
|   | 2.1  | Inst | talleren van de extensie                        |    |
|   | 2.1. | .1   | Configureren extensie                           |    |
|   | 2.1. | .2   | Activeren van de extensie                       |    |
|   | 2.1. | .3   | Authenticatie Magento                           |    |
|   | 2.2  | e-B  | oekhouden.nl codes & activeren van de koppeling |    |
|   | 2.2. | .1   | Installatie koppeling                           |    |
|   | 2.2. | .2   | Btw-tarieven instellen                          |    |
|   | 2.3  | Fac  | turen worden opgehaald vanuit Magento           | 21 |
|   | 2.4  | Bes  | tellingen in e-Boekhouden.nl                    | 21 |
|   | 2.5  | Hee  | eft u vragen?                                   |    |
|   | 2.6  | Vee  | el gestelde vragen                              |    |
|   | 2.6. | .1   | Hoe zie ik of de koppeling actief is?           |    |
|   | 2.6. | .2   | Kan ik de koppeling ongedaan maken?             |    |

| Vragen of opmerkingen? |  |
|------------------------|--|
| info@e-Boekhouden.nl   |  |
| 088 - 6500 200         |  |

#### e-Boekhouden.nl gratis uitproberen

# Handleiding

### Koppeling Magento V1.1

| 2.6.3 | Zijn er kosten verbonden aan de Magento webshopkoppeling?                 | 22 |
|-------|---------------------------------------------------------------------------|----|
| 2.6.4 | Kan ik gebruik maken van buitenlandse valuta?                             | 23 |
| 2.6.5 | Kan ik met terugwerkende kracht facturen in mijn boekhouding inladen?     | 23 |
| 2.6.6 | Kan ik meerdere webshops koppelen aan e-Boekhouden.nl?                    | 23 |
| 2.6.7 | Hoe vaak worden orders vanuit Magento geïmporteerd in e-Boekhouden.nl? .2 | 23 |
| Tip   |                                                                           | 23 |

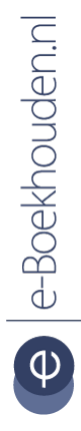

#### Vragen of opmerkingen?

info@e-Boekhouden.nl 088 - 6500 200 e-Boekhouden.nl gratis uitproberen

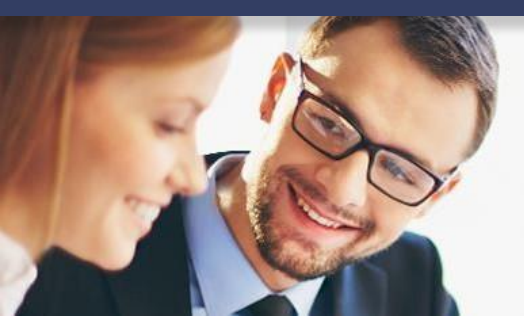

## Handleiding

### Koppeling Magento V1.1

#### 1 Webshopkoppeling Magento 1.x

In deze handleiding vindt u informatie over de koppeling tussen een Magento 1 webshop en e-Boekhouden.nl.

#### 1.1 Installatie tot Magento 1.5

- Log in op uw Magento webshop account.
- Klik in het menu op System > Magento Connect > Magento Connect Manager.

| 🝿 Magento <sup>-</sup> Admin Panel |             |                  |                   |                           | Global Record Search Logged in as admin   Monday, M |         |                   | dmin   Monday, May 10, 2010   <u>Log C</u> |                         |
|------------------------------------|-------------|------------------|-------------------|---------------------------|-----------------------------------------------------|---------|-------------------|--------------------------------------------|-------------------------|
| Dashboard                          | Sales       | Catalog          | Customers         | Promotions                | Newsletter                                          | CMS     | Reports           |                                            | 🕜 Get help for this pag |
| ) Latest Message                   | : Magento   | CE Version 1.4.0 | 0.1 Stable is nov | w available <u>Read d</u> | etails                                              | You hav | ve 1 major, 4 mir | My Account                                 | o to messages inbi      |
|                                    |             |                  |                   |                           |                                                     |         |                   | Notifications                              |                         |
| ashboard                           |             |                  |                   |                           |                                                     |         |                   | Tools                                      | 4                       |
|                                    |             |                  |                   |                           |                                                     |         |                   | Web Services                               | 4                       |
| Choose Store Vie                   | w: All Sto  | re Views 💌       |                   |                           |                                                     |         |                   | Design                                     |                         |
|                                    |             |                  |                   |                           |                                                     |         |                   | Import/Export                              | 4                       |
| Lifetime Sale                      | es          |                  |                   | 1                         |                                                     |         |                   | Manage Curre                               | ncy Rates               |
|                                    | 60.00       |                  | c                 | Orders Amou               | unts                                                |         |                   | Transactional                              | Emails                  |
|                                    | \$0.00      | J                |                   |                           |                                                     |         |                   | Custom Varial                              | bles                    |
| Average Ore                        | lore        |                  |                   |                           |                                                     |         |                   | Permissions                                | t 24 hours 💌            |
| Average of                         | er s        |                  |                   |                           |                                                     |         | No Data Fo        | Magento Conr                               | lêu l                   |
|                                    | \$0.00      | D                |                   | 10 24010                  |                                                     |         | Cache Manag       | Magento Connect Manager                    |                         |
|                                    |             |                  |                   |                           |                                                     |         |                   | Index Manage                               | Package Extensions      |
| Last 5 Order                       | 'S          |                  |                   |                           |                                                     |         |                   | Manage Store                               | B                       |
| Customer                           | Items       | Grand Total      |                   |                           |                                                     |         | 1                 | Configuration                              |                         |
| N                                  | o records t | found.           |                   |                           |                                                     |         |                   | -                                          |                         |
|                                    |             |                  |                   |                           |                                                     |         |                   |                                            |                         |
| Last 5 Searc                       | :h Terms    |                  |                   |                           |                                                     |         |                   |                                            |                         |
| Search Term                        | Results     | Number of Us     | ses               |                           |                                                     |         |                   |                                            |                         |
| test                               | 0           | 6                | 355               |                           |                                                     |         |                   |                                            |                         |
| clogs                              | 1           | 3                | 391               |                           |                                                     |         |                   |                                            |                         |
| nine weet                          | 4           |                  | 00                |                           |                                                     |         |                   |                                            |                         |

• De Magento Connect Manager opent.

#### Vragen of opmerkingen?

<u>info@e-Boekhouden.nl</u> 088 - 6500 200

#### e-Boekhouden.nl gratis uitproberen

Heeft u nog geen e-Boekhouden.nl account? Ga naar de <u>website</u> en sluit een gratis proefaccount af!

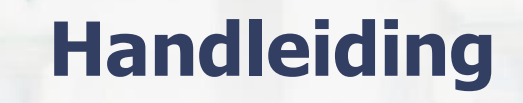

Koppeling Magento V1.1

 Vul in het tweede veld de volgende extension key in: magento-community/EBoekhouden\_Export

| Mager                               | ntoconnect manager                                                                                       |                         |
|-------------------------------------|----------------------------------------------------------------------------------------------------|-------------------------|
| Extensions                          | Settings                                                                                                 | Return to Admin Log Out |
| Install New E Search for Paste exte | ktensions<br>modules via <u>Magento Connect</u> .<br>nsion key to I magento-community/EBoekhouden_Export | stall                   |
| Manage Exis                         | ing Extensions                                                                                           | Check for Upgrades      |

- Klik daarna op Install om de connector te installeren.
- Het volgende scherm opent en de installatie start automatisch.

| Install New Extensions                                                                                                    |                                                                                                    |                                                                  |
|----------------------------------------------------------------------------------------------------|----------------------------------------------------------------------------------------------------|------------------------------------------------------------------|
| Search for modules via Ma                                                                                                    | gento Connect.                                                                                                  |                                                                  |
| 2 Paste extension key to inst                                                                                                    | magento-community/EBoekhouden_Export                                                                            | istall                                                           |
| Manage Existing Extensions                                                                                                    |                                                                                                    | Check for Upgrades                                               |
| downloading Eboekhouden_<br>Starting to download Ebo<br>done: 11,416 byte<br>install ok: channel://co<br>Procedure completed. Please | Connector-0.3.3.tgz<br>ekhouden_Connector-0.3.3.tgz (11,416 byte<br>sinnect.magentocommerce.com/community/Eboek | s)<br>houden_Connector-0.3.3<br>refresh the page to see changes. |

#### Vragen of opmerkingen?

<u>info@e-Boekhouden.nl</u> 088 - 6500 200

#### e-Boekhouden.nl gratis uitproberen

Heeft u nog geen e-Boekhouden.nl account? Ga naar de <u>website</u> en sluit een gratis proefaccount af!

# Handleiding

### Koppeling Magento V1.1

- Als de installatie gereed is, verschijnt de melding: Procedure completed.
- Klik dan op Refresh om de installatie af te ronden.
- De Magento Connect Manager toont de zojuist geïnstalleerde connector met e-Boekhouden.nl.

**Let op!** De connector activeert pas, wanneer u een keer opnieuw inlogt op uw Magento webshop account.

#### 1.2 Installatie voor Magento 1.5 en hoger

- Klik op de volgende link om het installatie-pakket van Magento te downloaden: <u>https://secure.e-boekhouden.nl/plugins/EBoekhouden\_Export-4.1.43.tgz</u>
- Log in op uw Magento webshop account.
- Klik in het menu op System > Magento Connect > Magento Connect Manager.

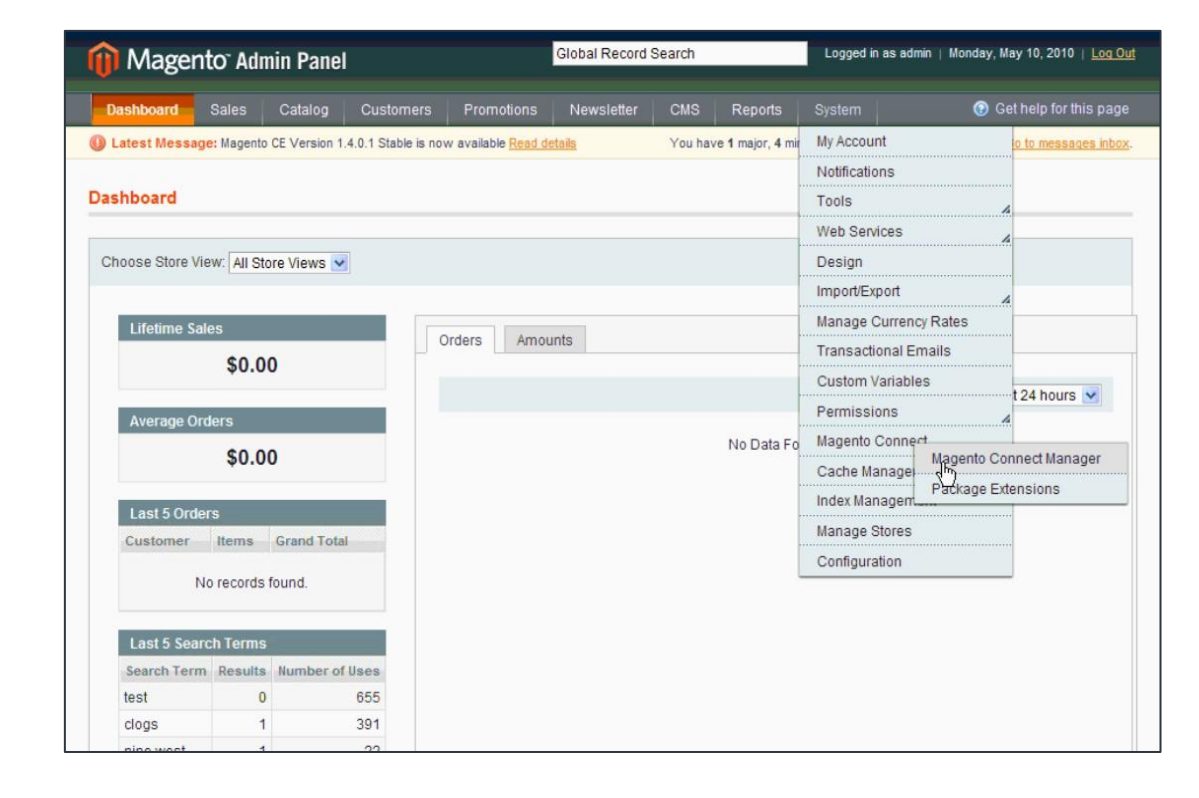

# e Boekhouden.nl

#### Vragen of opmerkingen?

info@e-Boekhouden.nl

088 - 6500 200

#### e-Boekhouden.nl gratis uitproberen

Heeft u nog geen e-Boekhouden.nl account? Ga naar de <u>website</u> en sluit een gratis proefaccount af!

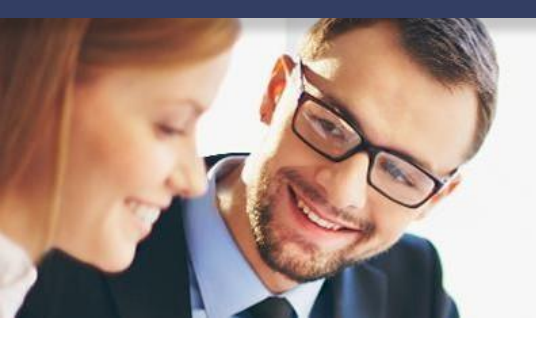

# Handleiding

### Koppeling Magento V1.1

- De Magento Connect Manager opent.
- Upload het installatie-pakket onder het kopje Direct package file upload.

| irect package file upload       |          |        |  |
|---------------------------------|----------|--------|--|
| Download or build package file. |          |        |  |
| lipload package file:           | Pladaran | Unicad |  |
|                                 | Dianeren | UDIODA |  |

- Klik vervolgens op Install om de connector te installeren.
- Onderstaand scherm opent en de installatie start vanzelf.

| Install New Extensions                                     |                                                                    |                    |
|------------------------------------------------------------|--------------------------------------------------------------------|--------------------|
| Search for modules via Magen                               | to Connect.                                                        |                    |
| 2 Paste extension key to install:                          | magento-community/EBoekhouden_Export                               |                    |
|                                                            |                                                                    |                    |
| Manage Existing Extensions                                 |                                                                    | Check for Upgrades |
| Auto-scroll console contents                               |                                                                    |                    |
| downloading Eboekhouden_Con<br>Starting to download Eboekh | nector-0.3.3.tgz<br>ouden_Connector-0.3.3.tgz (11,416 bytes)       |                    |
| install ok: channel://conne                                | ct.magentocommerce.com/community/Eboekhouden_Connect               | or-0.3.3           |
|                                                            |                                                                    |                    |
|                                                            |                                                                    |                    |
|                                                            |                                                                    |                    |
|                                                            |                                                                    |                    |
|                                                            |                                                                    |                    |
|                                                            |                                                                    |                    |
|                                                            |                                                                    |                    |
|                                                            |                                                                    |                    |
| Procedure completed. Please che                            | eck the output frame for useful information and refresh the page t | o see changes.     |
| Refresh                                                    |                                                                    |                    |

• Wanneer de installatie gereed is, verschijnt de volgende melding Procedure completed.

Vragen of opmerkingen? info@e-Boekhouden.nl

088 - 6500 200

e Boekhouden.nl

#### e-Boekhouden.nl gratis uitproberen

Heeft u nog geen e-Boekhouden.nl account? Ga naar de <u>website</u> en sluit een gratis proefaccount af!

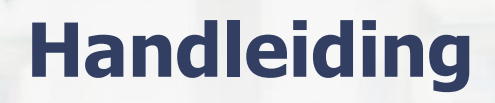

### Koppeling Magento V1.1

- Klik vervolgens op Refresh om de installatie af te ronden.
- De Magento Connect Manager opent een scherm, waarin de zojuist geïnstalleerde connector van e-Boekhouden.nl te zien is.

Let op! De connector activeert pas, wanneer u een keer opnieuw inlogt op uw Magento webshop account!

#### 1.3 Foutmelding na installatie

Na installatie van de e-Boekhouden.nl-connector kan een foutmelding optreden. De melding Access denied kan ontstaan, voordat u verder gaat met de configuratie van de instellingen. Neem dan de volgende stappen:

- Klik in het menu op System > Cache Management. Klik daarna rechtsboven op Flush Magento Cache.
- Als de actie succesvol is uitgevoerd, verschijnt de melding Magento cache storage was flushed succesfully.

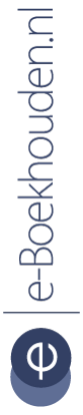

#### Vragen of opmerkingen?

<u>info@e-Boekhouden.nl</u> 088 - 6500 200 e-Boekhouden.nl gratis uitproberenHeeft u nog geen e-Boekhouden.nl account?Ga naar de website en sluit een gratis proefaccount af!

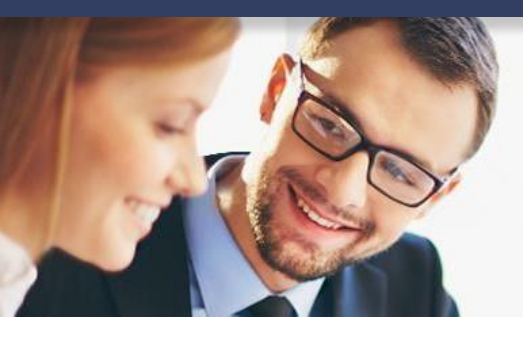

# Handleiding

### Koppeling Magento V1.1

#### 1.4 Configuratie

Na installatie zijn er nog een aantal instellingen te wijzigen. Hiervoor heeft u bepaalde gegevens nodig uit e-Boekhouden.nl.

- Klik in het menu op System > Configuration.
- Scroll naar beneden en klik in het linker menu onder Sales > e-Boekhouden.nl.

| System                | 🕑 Ge 🕨 | SALES             |
|-----------------------|--------|-------------------|
| My Account            |        | Sales             |
| N. P                  |        | Sales Emails      |
| Notifications         |        | PDF Print-outs    |
| Tools                 | 4      | Tax               |
| Web Services          |        | Checkout          |
| Design                |        | Shipping Settings |
| beergin               |        | Shipping Methods  |
| Import/Export         | 4      | Google API        |
| Manage Currency Rates |        | PayPal            |
| Transactional Emails  |        | Payment Methods   |
| Custom Variables      |        | Payment Services  |
|                       |        | Moneybookers      |
| Permissions           |        | e-Boekhouden.nl   |
| Magento Connect       | 4      | SERVICES          |
| Cache Management      |        | Magento Core Api  |
| Index Management      |        |                   |
|                       | •••••• | ADVANCED          |
| Manage Stores         |        | Admin             |
| Configuration         |        | System            |
|                       |        | Advanced          |

- Het volgende scherm opent. Klik op Connector Login Gegevens.
- Vul hier de gegevens in uit uw e-Boekhouden.nl account. Daarvoor logt u eerst in op e-Boekhouden.nl. U vindt de benodigde gegevens via Beheer > Inrichting > Koppelingen > Webshop > Magento.

Vragen of opmerkingen? info@e-Boekhouden.nl 088 - 6500 200

#### e-Boekhouden.nl gratis uitproberen

Heeft u nog geen e-Boekhouden.nl account? Ga naar de <u>website</u> en sluit een gratis proefaccount af!

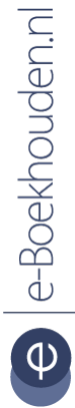

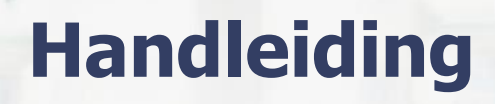

### Koppeling Magento V1.1

| Connector Login Gegevens                             | 0                           |
|------------------------------------------------------|-----------------------------|
| U vindt deze gegevens in e-Boekhouden.nl onder Behee | er > Instellingen > Magento |
| Gebruikersnaam                                       | [GLOBAL]                    |
| Beveiligingscode 1                                   | [GLOBAL]                    |
| Beveiligingscode 2                                   | [GLOBAL]                    |

- Sla de wijzigingen op met de knop Save Config rechtsboven in het configuratiescherm.
- Als alle instellingen zijn opgeslagen, verschijnt de volgende melding:

#### Configuration successfully saved

- Klik nu op Sales > Tax > Manage Tax Rates & Zones. Er wordt een overzicht getoond van de beschikbare btw-codes. Hier koppelt u de juiste btw-codes van Magento aan de btw-codes die u in e-Boekhouden.nl gebruikt.
- Als u een nieuwe btw-code wilt toevoegen, klikt u rechtsboven op Add New Tax Rate.
- Vul alle gegevens van de nieuwe btw-code in. In het voorbeeld gaat het om een percentage van 0%. Bij 9%, 21% of een ander btw-percentage vult u het percentage in zonder %-teken. Bij Rate staat dan bijvoorbeeld 21.0000.

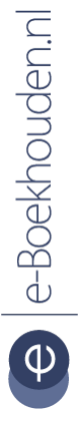

Vragen of opmerkingen? info@e-Boekhouden.nl

088 - 6500 200

e-Boekhouden.nl gratis uitproberen Heeft u nog geen e-Boekhouden.nl account?

Ga naar de <u>website</u> en sluit een gratis proefaccount af!

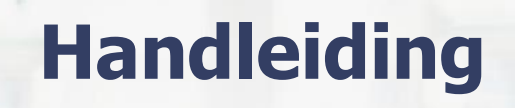

### Koppeling Magento V1.1

| 🚯 Edit Tax Rate                        |                                                                                      | Back | Reset | 🛞 Delete Rate | Save Rate |
|----------------------------------------|--------------------------------------------------------------------------------------|------|-------|---------------|-----------|
|                                        |                                                                                      |      |       |               |           |
| Tax Rate Information                   |                                                                                      |      |       |               |           |
| Tax Identifier*                        | NL-ICP                                                                               |      |       |               |           |
| Country *                              | Belgium 👻                                                                            |      |       |               |           |
| State                                  | × •                                                                                  |      |       |               |           |
| Zip/Post Is Range                      | No                                                                                   |      |       |               |           |
| Zip/Post Code                          | ά.                                                                                   |      |       |               |           |
|                                        | ▲ "* - matches any; 'xyz* - matches any that begins on 'xyz' and not longer than 10. |      |       |               |           |
| Rate *                                 | 0.0000                                                                               |      |       |               |           |
|                                        |                                                                                      |      |       |               |           |
| Tax Titles                             |                                                                                      |      |       |               |           |
| English Frenc                          | ch German                                                                            |      |       |               |           |
| Note: Leave empty to use tax identifie | or                                                                                   |      |       |               |           |
| Hoter Leave empty to abe tax rachine   | n                                                                                    |      |       |               |           |
|                                        |                                                                                      |      |       |               |           |
| Export naar e-Boekhouden.nl            |                                                                                      |      |       |               |           |
| e-Boekhouden.nl BTW Code               | Goederen naar binnen de EU 0%                                                        |      |       |               |           |

Om een btw-code te wijzigen, klikt u op de betreffende code. U maakt de gewenste wijzigingen en klikt rechtsboven op Save Rate.

#### 1.5 Configuratie grootboek

Het is mogelijk om grootboekcodes toe te wijzen aan een bepaald product of een specifieke productreeks. Dit zorgt ervoor dat gegevens correct geëxporteerd worden naar de juiste grootboekcode in e-Boekhouden.nl.

#### 1.5.1 Toewijzen op productniveau

- Ga naar uw Magento webshop account en klik op Catalog > Manage Products.
- Klik een product aan, waar u een grootboekcode aan toe wilt wijzen. Onderstaand scherm opent. Klik in het linker menu op Product Information > e-Boekhouden.nl.

Vragen of opmerkingen? info@e-Boekhouden.nl 088 - 6500 200

e-Boekhouden.nl gratis uitproberen

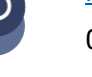

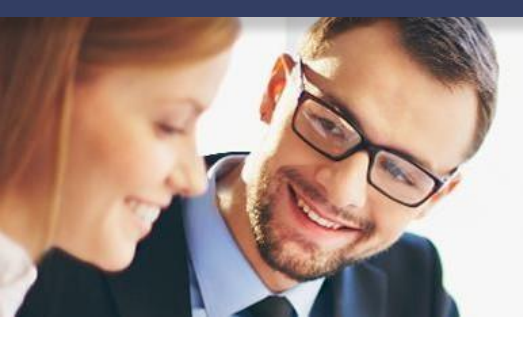

# Handleiding

### Koppeling Magento V1.1

| Choose Store View:       | Back                         | Reset O Delete O Dunhcate | O Save O Si | ave And Continue Ed |
|--------------------------|------------------------------|---------------------------|-------------|---------------------|
| Default Values           | Duck                         | C Depicate                |             |                     |
| Product Information      | General                      |                           | 00          | reate New Attribute |
| General                  | Name *                       | HTC Tauch Diamond         |             | ISTORE VIEW         |
| Prices                   |                              | HIC TOUCH Diamond         |             |                     |
| Meta Information         | Model *                      | HTC Touch Diamond         |             | [GLOBAL]            |
| Descriptions             | SKU*                         | HTC Touch Diamond         |             | [GLOBAL]            |
| Images                   | Weight*                      | 0.3000                    |             | [GLOBAL]            |
| Cell Phone Attributes    | Manufacturer                 | HTC                       | ~           | [GLOBAL]            |
| Design                   | Status *                     | Enabled                   |             | IWERSITEI           |
| Inventory                | Sidius                       | Enabled                   |             | [mebaile]           |
| Websites                 | Tax Class *                  | Taxable Goods             | ~           | [STORE VIEW]        |
| Categories               | URL key                      | htc-touch-diamond         |             | [GLOBAL]            |
| Related Products         | Visibility *                 | Catalog, Search           | *           | [STORE VIEW]        |
| Up-sells                 | Allow Gift Message           | Use config                | ~           | [GLOBAL]            |
| Cross-sells              | Set Product as New from Date |                           |             | [GLOBAL]            |
| Product Reviews          |                              |                           |             |                     |
| Product Tags             | Set Product as New to Date   |                           |             | [GLOBAL]            |
| Customers Tagged Product |                              |                           |             |                     |
| Custom Options           |                              |                           |             |                     |
| e-Boekhouden.nl          |                              |                           |             |                     |

 In het volgende scherm kunt u de grootboekinstellingen wijzigen. Selecteer de gewenste grootboekcode en klik vervolgens op Save. De code is nu toegewezen aan dit specifieke product.

| Grootboekrekening | 8000 - omzet 17                            | ~ |
|-------------------|--------------------------------------------|---|
|                   | 6005 - Representatie en verteer            |   |
|                   | 8000 - omzet 17                            |   |
|                   | 8002 - Advertentiekosten                   |   |
|                   | 8010 - VakiNeratuur                        |   |
|                   | 8060 - Omzet groep 2                       |   |
|                   | 8070 - Reis- en verblijfkosten             |   |
|                   | 8080 - Verzendkosten                       |   |
|                   | 8091 - omzet 91                            |   |
|                   | 8093 - omzet 93                            |   |
|                   | 8098 - Omzet11                             |   |
|                   | 8420 - Overige kantoorkosten               |   |
|                   | 8430 - Accountants- en administratiekosten |   |
|                   | 8450 - omzet 40                            |   |
|                   | 8460 - Kilometervergoeding                 |   |
|                   | 8470 - omzet 11                            |   |
|                   | 8500 - Kantoorbenodigdheden                |   |
|                   | 8510 - Omzet 01                            |   |
|                   | 8520 - Telefoon en fax                     |   |
|                   | 8530 - SDFSDFSDF                           |   |
|                   | 8540 - Reclame en advertenties             |   |
|                   | 8550 - omzet 94                            |   |
|                   | 8570 - Overige verkoopkosten               |   |
|                   | 8580 - Relatiegeschenken                   |   |
|                   | 8900 - 2323                                |   |
|                   | 8901 - Nieuw 2                             |   |

#### 1.5.2 Toewijzen op productreeks

- Log in op uw Magento webshop-account en klik op Catalog > Manage Products.
- Activeer het vinkje bij de productreeks, waar u dezelfde grootboekcode aan wilt toewijzen.

#### Vragen of opmerkingen?

<u>info@e-Boekhouden.nl</u> 088 - 6500 200

#### e-Boekhouden.nl gratis uitproberen

Heeft u nog geen e-Boekhouden.nl account? Ga naar de <u>website</u> en sluit een gratis proefaccount af!

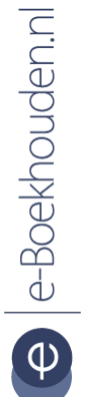

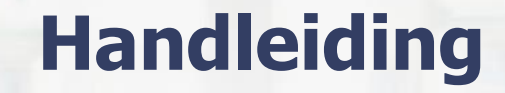

### Koppeling Magento V1.1

Klik bij het venster rechtsboven op Actions > Update attributes > Submit.

| 🏐 Mana             | ige Pro      | ducts       |                                                   |                   |                          |                      |              |            |           |            | 1                           | Add Press   | oduct        |
|--------------------|--------------|-------------|---------------------------------------------------|-------------------|--------------------------|----------------------|--------------|------------|-----------|------------|-----------------------------|-------------|--------------|
| Choose<br>Page 💽 [ | Store Vie    | w: All Stor | e Views 💌                                         | v per             | page   Total 120 re      | cords found   🔝 Not  | ify Low S    | Stock RSS  |           |            | Reset                       | t Filter Si | earch        |
| Select All         | Unsele       | ct All   Se | lect Visible                                      | Unselect V        | isible   3 items selecte | ed                   |              |            | Actions   |            |                             | Sub         | mit          |
|                    | ID           | 4           | Name                                              | Туре              | Attrib. Set Name         | SKU                  | Price        |            | Qty       | Dele       | ete                         | atus        | Web          |
| Any 💌              | From:<br>To: |             |                                                   | ~                 | ×                        |                      | From:<br>To: |            | From: To: | Cha<br>Upd | nge status<br>ate attribute | s           |              |
|                    |              |             |                                                   |                   |                          |                      | In :         | USD 💌      |           |            |                             |             |              |
|                    |              | 166         | HTC Touch<br>Diamond                              | Simple<br>Product | Cell Phones              | HTC Touch<br>Diamond |              | \$750.00   |           | 849        | Catalog,<br>Search          | Enabled     | Main<br>Web: |
|                    |              | 165         | My<br>Computer                                    | Bundle<br>Product | Computer                 | mycomputer           |              |            |           | 79         | Catalog,<br>Search          | Enabled     | Main<br>Web: |
| <b>V</b>           |              | 164         | Gaming<br>Computer                                | Bundle<br>Product | Default                  | computer_fixed       |              | \$4,999.95 |           | 968        | Catalog,<br>Search          | Enabled     | Main<br>Web: |
| <b>V</b>           |              | 163         | Computer                                          | Bundle<br>Product | Default                  | computer             |              |            |           | 426        | Catalog,<br>Search          | Enabled     | Main<br>Web: |
| V                  |              | 162         | Microsoft<br>Wireless<br>Optical<br>Mouse<br>5000 | Simple<br>Product | Default                  | micronmouse5000      |              | \$59.99    |           | 760        | Catalog,<br>Search          | Enabled     | Main<br>Web: |

Klik in het nieuwe scherm, in het linker menu, op Products Information > e-Boekhouden.nl.

| r | oducts Information |
|---|--------------------|
|   | Attributes         |
| 1 | Inventory          |
| 1 | Websites           |
| 1 | e-Boekhoudenml     |

- Kies in het volgende scherm de gewenste grootboekcode voor de geselecteerde • productreeks.
- Vink de optie Change aan en klik vervolgens op Save om de wijziging(en) op te slaan. •

#### Vragen of opmerkingen? info@e-Boekhouden.nl

088 - 6500 200

#### e-Boekhouden.nl gratis uitproberen

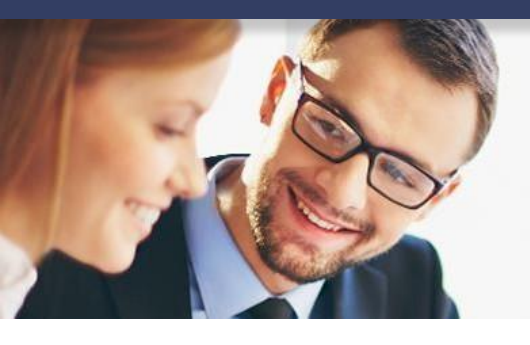

# Handleiding

### Koppeling Magento V1.1

#### 1.5.3 Kostenplaatsen

Wanneer u gebruik maakt van meerdere webwinkels (multistore) in één Magento-account kunt u kostenplaatsen instellen. U kunt alle settings per website of store-view afzonderlijk instellen met behulp van het vinkje dat achter het veld staat.

- Selecteer links boven bij Configuration Scope > Extra Store View.
- U ziet onder instellingen een extra vakje verschijnen Kostenplaats voor verzendkosten.

| Current Configuration Scope: | e-Boekhouden.nl                    |                                               |   | Save Config              |
|------------------------------|------------------------------------|-----------------------------------------------|---|--------------------------|
| Manage Stores                | Connector logingegevens            |                                               |   | ۵                        |
| Configuration                | U vindt deze gegevens in e-Boekhou | uden.nl onder Beheer > Instellingen > Magento |   |                          |
| ▶ GENERAL                    | Gebruikersnaam                     | jeroenvermeulen                               | V | Jse Website [STORE VIEW] |
| General                      |                                    |                                               | V | Jse Website [STORE VIEW] |
| Design                       | Beveiligingscode 2                 |                                               | V | Jse Website [STORE VIEW] |
| Currency Setup               |                                    |                                               |   |                          |
| Store Email Addresses        | Instellingen                       |                                               |   | ۵                        |
| Contacts                     | Toon XML (voor ontwikkelaars)      | No                                            | V | Jse Website [STORE VIEW] |
| Content Management           | Grootboekrek. voor verzendkosten   | 8010 - Omzet groep 2                          |   | Jse Website [STORE VIEW] |
| ▶ CATALOG                    | Kostenplaats voor verzendkosten    | 8905 - Hallo jawel                            |   | Jse Website [STORE VIEW] |
| Catalog                      |                                    |                                               | _ | 1                        |

• U kunt ook een kostenplaats kiezen per product.

| Choose Store View:  | Sector Product (Default)                               | Save Save and Continue Edit   |
|---------------------|--------------------------------------------------------|-------------------------------|
| Product Information | e-Boekhouden.nl                                        | Create New Attribute          |
| General             | Grootboekrek. e-Boekhouden.nl * 8020 - Test één & twee | STORE VIEW JSe Default Value  |
| Meta Information    | Kostenplaats e-Boekhouden.nl * 8905 - Hallo jawel      | ISTORE VIEW Jse Default Value |
| Imagas              |                                                        |                               |

#### 1.6 Orders exporteren naar e-Boekhouden.nl

Nu alle instellingen correct zijn, kunt u nieuwe orders direct vanuit uw Magento webshop exporteren naar uw boekhouding in e-Boekhouden.nl.

# e-Boekhouden.nl

#### Vragen of opmerkingen? info@e-Boekhouden.nl 088 - 6500 200

#### e-Boekhouden.nl gratis uitproberen

Heeft u nog geen e-Boekhouden.nl account? Ga naar de <u>website</u> en sluit een gratis proefaccount af!

# Handleiding

### Koppeling Magento V1.1

- Ga naar uw orderoverzicht via Sales > Orders of via Sales > Invoices. Activeer het vinkje bij de orders die u wilt exporteren naar e-Boekhouden.nl. U kunt meerdere orders tegelijk exporteren. Alle orders worden in een aparte mutatie in e-Boekhouden.nl geladen.
- Klik vervolgens in het veld Actions en kies de optie Export naar e-Boekhouden.nl. Om de order(s) te exporteren klikt u op Submit. Magento exporteert nu uw order(s) naar e-Boekhouden.nl.
- Vervolgens wordt met een melding aangegeven hoeveel orders er succesvol naar e-Boekhouden.nl zijn geëxporteerd. Alle geëxporteerde orders vindt u in e-Boekhouden.nl terug via Boekhouden > Overzichten > Mutaties.

| age 💽      | 1 💽 of 1    | pages   View 20 💌 p                   | er page   Total 1 record   | Is found   🔝 📐 | lew Order RSS |          | Reset Fil                                                 | ter Sear | ch |
|------------|-------------|---------------------------------------|----------------------------|----------------|---------------|----------|-----------------------------------------------------------|----------|----|
| Select All | Unselect Al | I   Select Visible   Unselect         | Visible   1 items selected |                |               | Actions  |                                                           | Submit   |    |
|            | Order #     | Purchased from (store)                | Purchased On               | Bill to Name   | Ship to Name  | G.T. (Ba | Cancel                                                    | Status   |    |
| Any 💌      |             | ×                                     | From: 📰                    |                |               | From:    | Hold                                                      | ~        |    |
|            |             |                                       | То: 📰                      |                |               | To:      | Print Invoices                                            |          |    |
|            | 100000001   | Main Website<br>Main Store<br>English | May 10, 2010 1:37:56<br>AM | Piet Jansen    | Piet Jansen   |          | Print Credit Memos<br>Print All<br>Export naar e-Boekhoud | Pending  | 2  |

#### 1.7 Belangrijke informatie

Heeft u meerdere webshops gekoppeld aan uw administratie in e-Boekhouden.nl? Dan is het belangrijk dat de factuur- en ordernummers in de verschillende webshops elkaar niet overlappen. e-Boekhouden.nl overschrijft namelijk dubbele factuurnummers, waardoor facturen en orders zouden kunnen ontbreken in uw boekhouding.

Maakt u, naast uw webshop, gebruik van de facturatiemodule? Zorg er dan ook voor dat de factuurnummering die u daar hanteert niet overlapt met de nummering vanuit uw webshop.

Dit geldt uiteraard alleen voor verkoopfacturen.

Vragen of opmerkingen? info@e-Boekhouden.nl 088 - 6500 200

#### e-Boekhouden.nl gratis uitproberen

Heeft u nog geen e-Boekhouden.nl account? Ga naar de <u>website</u> en sluit een gratis proefaccount af!

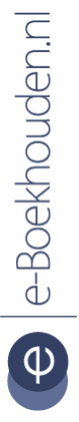

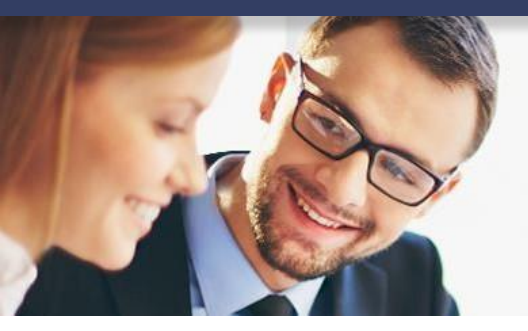

## Handleiding

### Koppeling Magento V1.1

#### 1.8 Magento 1.x de-installeren

Wanneer u niet langer gebruik wilt maken van de koppeling met Magento 1.x kunt u deze deinstalleren. Ga hiervoor in uw Magento webshop naar Systems > Magento Connect > Magento Connect Manager. Via Systems > e-Boekhouden > Configuratie heeft u de mogelijkheid om gegevens te wissen.

In sommige gevallen zijn aanvullende stappen nodig om de koppeling met Magento 1.x ongedaan te maken. Meer informatie hierover vindt u in het bestand <u>HOWTO Uninstall</u>.

15

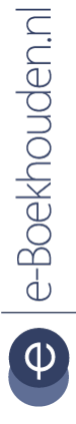

#### Vragen of opmerkingen?

<u>info@e-Boekhouden.nl</u> 088 - 6500 200 e-Boekhouden.nl gratis uitproberen

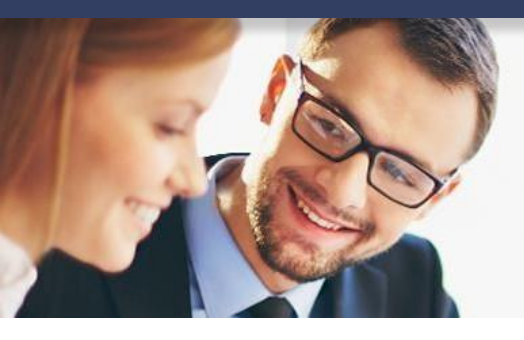

# Handleiding

### Koppeling Magento V1.1

#### 2 Webshopkoppeling Magento 2.x

In deze handleiding vindt u informatie over de koppeling tussen uw Magento webshop en e-Boekhouden.nl.

#### 2.1 Installeren van de extensie

Met de Magento koppeling verbindt u uw webshop met e-Boekhouden.nl. De koppeling loopt via en is ontwikkeld door Webwinkelfacturen.nl.

- Meld u <u>hier</u> aan voor een gratis proefperiode op Webwinkelfacturen. U ontvangt een licentiecode en zipfile.
- Pak de zipfile uit en installeer de bestanden in uw Magento map.
- Ga naar uw Magento webshop en klik in het menu op System > Integrations.

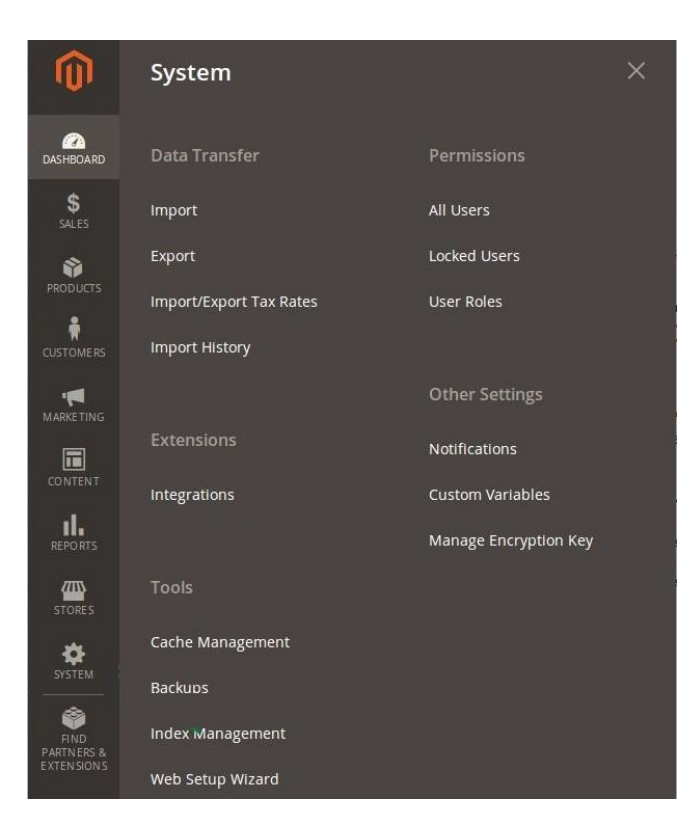

e-Boekhouden.nl

#### Vragen of opmerkingen?

<u>info@e-Boekhouden.nl</u> 088 - 6500 200

#### e-Boekhouden.nl gratis uitproberen

Heeft u nog geen e-Boekhouden.nl account? Ga naar de <u>website</u> en sluit een gratis proefaccount af!

#### 2.1.1 Configureren extensie

Hier vult u twee Magento tabbladen in.

- Bij de eerste voert u een zelfgekozen naam in en vult u:
  - De Callback URL: (https://interface.cloudinvoice.company/api/v1/servlet/magento2/callback.php), De Identity link URL: (https://interface.cloudinvoice.company/api/v1/view/cloudinvoice/authenticate.php) en uw Password in. Het is verstandig de gegevens tussendoor een keer op te slaan

Save (rechtsboven). Daarna gaat u door naar het tweede tabblad: API.

| Edit "Magento 2 kopp | eling met boekho     | udpakket" Integration                                                                                                    | Q |      | 1 adr |
|----------------------|----------------------|----------------------------------------------------------------------------------------------------|---|------|-------|
|                      |                      |                                                                                                    | ÷ | Back | Sav   |
| BASIC SETTINGS       | General              |                                                                                                    |   |      |       |
| Integration Info 🔌   | Eerst Name           | Magento 2 koppeling met boekhoudpakket                                                                                      | ] |      |       |
| API                  | Daarna Email         |                                                                                                    | ] |      |       |
|                      | Callback URL         | https://interface.cloudinvoice.company/api/v1/servlet/magento2/callback.phj                                                 | ] |      |       |
|                      |                      | Enter UR: where Oauth credentials can be sent when using Oauth for token exchange. We<br>strongly recommend using https://. |   |      |       |
|                      | Identity link URL    | https://interface.cloudinvoice.company/api/v1/view/cloudinvoice/authenticat                                                 | 1 |      |       |
|                      |                      | URL to redirect user to link their 3rd party account with this Magento integration credentials.                             |   |      |       |
|                      | Current User Identit | y Verification                                                                                                    |   |      |       |
|                      | Your Password        |                                                                                                    | ] |      |       |

 U gaat nu de rechten toekennen: welke gegevens uit de webwinkel mag de koppeling gebruiken? In het plaatje staat expliciet aangegeven welke resources u moet aanvinken. Daarna klinkt u op Save rechtsboven aan de pagina.

#### 2.1.2 Activeren van de extensie

U gaat nu de extensie activeren.

• Allereerst klikt u op Activate.

| PRODUCTS  | The integration 'Magento 2 koppeling met boekhoudpakket' has been save |                   |              |
|-----------|------------------------------------------------------------------------|-------------------|--------------|
| CUSTOMERS | Search Reset Filter 1 records found                                    | 20 🔻 per pag      | e < 1 of 1 > |
|           | Name                                                                   | Status            |              |
| CONTENT   | Magento 2 koppeling met boekhoudpakket                                 | Inactive Activate | / 11         |

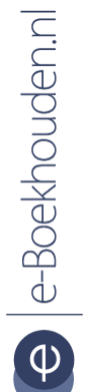

Vragen of opmerkingen? info@e-Boekhouden.nl 088 - 6500 200

**e-Boekhouden.nl gratis uitproberen** Heeft u nog geen e-Boekhouden.nl account? Ga naar de <u>website</u> en sluit een gratis proefaccount af! Rechtsboven in het volgende scherm moet u daartoe toestemming geven via de Allow knop.

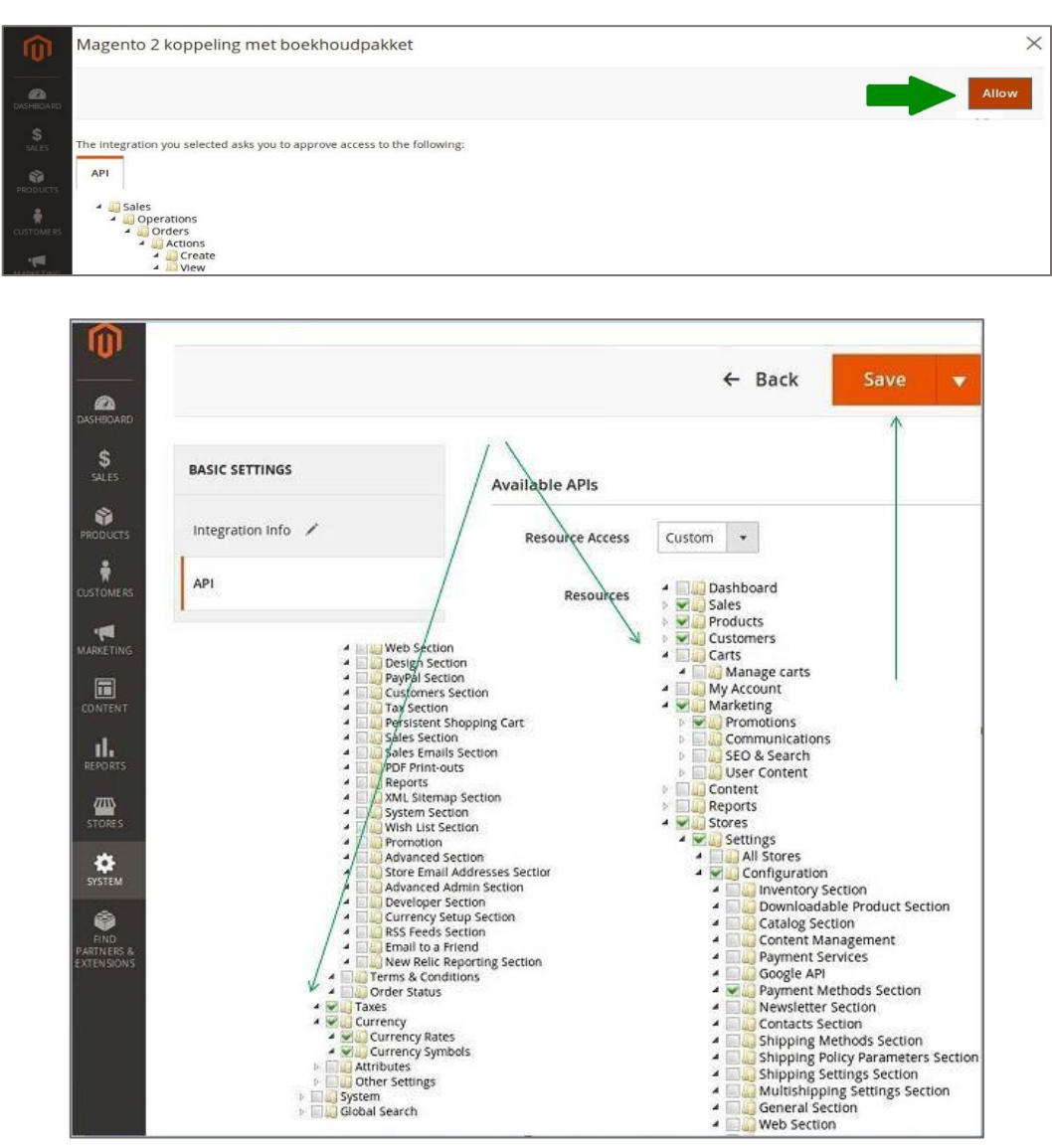

#### 2.1.3 Authenticatie Magento

Er opent nu een venster. Hier vult u uw webwinkel domeinnaam in en de koppeling-sleutel die u per e-mail hebt ontvangen bij aanmelding. Als u vervolgens op de Geef toestemming voor de koppeling knop drukt kunt u zien dat in het andere scherm (van uw Magento winkel) de activatie tot stand komt.

#### Vragen of opmerkingen? info@e-Boekhouden.nl

088 - 6500 200

e-Boekhouden.nl gratis uitproberen

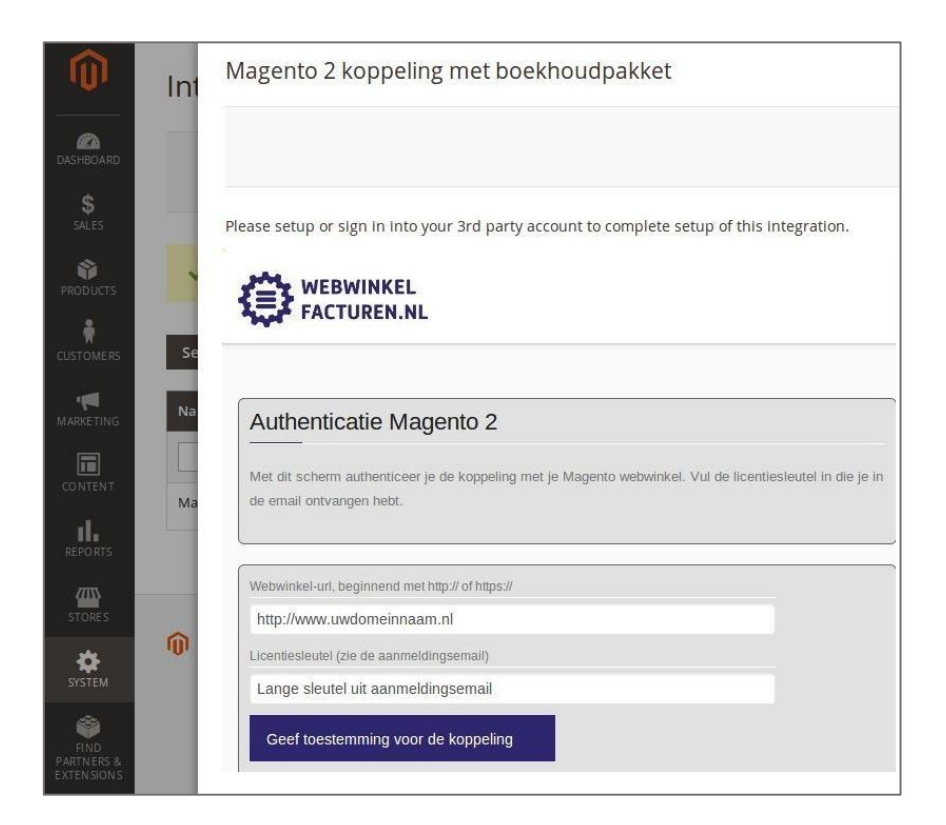

De extensie is nu volledig geactiveerd. Om het zeker te weten kunt u naar de status van uw integratie kijken op het Integratie scherm binnen de Magento webwinkel. De status moet nu Active zijn.

#### 2.2 e-Boekhouden.nl codes & activeren van de koppeling

Om de koppeling met e-Boekhouden.nl te leggen zijn er speciale codes nodig. Deze zijn:

- De e-Boekhouden.nl gebruikersnaam
- Beveiligingscode 1
- Beveiligingscode 2

De gebruikersnaam is de naam waarmee u inlogt in e-Boekhouden.nl. De beveiligingscode vindt u bij Instellingen. Ga naar Beheer > Inrichting > Koppelingen > Webshop > Webwinkelfacturen.nl. U ziet hier twee beveiligingscodes staan. Deze codes vult in de volgende stap in.

Vragen of opmerkingen? info@e-Boekhouden.nl 088 - 6500 200

e-Boekhouden.nl gratis uitproberen

#### 2.2.1 Installatie koppeling

- Klik op deze link om de koppeling met Magento te maken.
- Vul de Licentiecode (die u bij aanmelding heeft gekregen) in en de beveiligingscodes van e-Boekhouden.nl. Let er op dat u Magento 2.x aan vinkt.

| Maak de koppeling Magento - e-Boekhouden.nl (                                                                                                    | Stap 1 van 3)                                                                                                    |
|----------------------------------------------------------------------------------------------------|----------------------------------------------------------------------------------------------------|
| Gefeliciteerdf. Jo bent halverwege met het installeren van de Magento - e-Boekhoud<br>koppeling heeft deze gegevens nodig om facturen uit je Magento webwinkel op te hal<br>e-Boekhouden ni account.                                                                                                    | n ni koppeling. In dit scherm vul je de gegevens in voor je webwinkel. De<br>in. Daarnaast vul je een gebruikersnaam en API sleutel in van je |
| Klik hier voor een stap-voor-stap uitleg incl plaatjes.                                                                                                    |                                                                                                    |
| Licentiecode*                                                                                                    |                                                                                                    |
| 5348646316516841695                                                                                                    |                                                                                                    |
| Welke versie van magento gebruik je?                                                                                                    |                                                                                                    |
| Magento 2.x                                                                                                    | 2                                                                                                    |
| e-Boekhouden.nl, Gebruikersnaam                                                                                                    |                                                                                                    |
| Magentowebwinkel                                                                                                    |                                                                                                    |
| e-Boekhouden.nl, Beveiligingscode 1**                                                                                                    |                                                                                                    |
| abcdefg-hijklmnop-01234569                                                                                                    |                                                                                                    |
| e-Boekhouden.nl, Beveiligingscode 2**                                                                                                    |                                                                                                    |
| 987654321-0123abcde-fg548                                                                                                    |                                                                                                    |
| 🗹 Ik heb de algemene voorwaarden gelezen en ga ermee accoord                                                                                                    |                                                                                                    |
| Ga verder                                                                                                    |                                                                                                    |
| *) Het betreft de licentiesteutel voor de koppeling die in de aanmeldingsemail staat. Bij het selecteren in het p<br>consumersecuter maak je aan in je Magento webwinkel en is alleen nodig als je een Magento 1.* webwinkel het<br>om ander selecteren in de magento de selecteren oor op de selecteren oor op de selecteren op de selecteren op de sele | ll-down menu van Magento 2.* hoeft u minder velden in te vullen. De Magento consumerkey er<br>bt.                                             |

Klik op Ga verder. Er wordt nu een verbinding gelegd met de Magento webwinkel.

#### 2.2.2 Btw-tarieven instellen

٠

Op de volgende pagina kunt u btw-tarieven uit Magento toewijzen aan btw-codes in e-Boekhouden.nl. U stelt de grootboekrekeningen in per btw-tarief.

| FACTUREN.NL                                                                                         |                                                                                                    |                                                                              | Magento - e-Boekhoude                                                             |
|----------------------------------------------------------------------------------------------------|----------------------------------------------------------------------------------------------------|------------------------------------------------------------------------------|-----------------------------------------------------------------------------------|
| Maak de koppelin                                                                                    | g Magento - e-Boekhoud                                                                                                    | len.nl (Stap 2 van                                                           | 3)                                                                                |
| J heeft zojuist toestemming g<br>nrichten en relaties leggen tus<br>Vadat u de instellingen heeft u | sgeven voor de koppeling tussen Magento<br>isen de gegevens in uw webwinkel en e-Bo<br>itgevoerd en opgeslagen worden de verkop | en e-Boekhouden.nl en u bent<br>ekhouden.nl.<br>en automatisch naar e-Boekho | nu bijna klaar. In dit scherm kunt u de koppeling verder<br>uden.nl doorgestuurd. |
| Belastingcode Magento                                                                               | Belastingcode e-Boekhouden.nl                                                                                                   | Type inkomsten                                                               | Grootboekrekening e-Boekhouden.nl                                                 |
| BTW21, 21%                                                                                          | BTW Hoog 21%                                                                                                    | Omzet                                                                        | 4335 - Afschr. Invent:                                                            |
|                                                                                                    |                                                                                                    | Verzendkosten                                                                | 4335 - Afschr. Invent:                                                            |
|                                                                                                    |                                                                                                    | Betaalkosten                                                                 | 4335 - Afschr. Invent                                                             |
| BTW6, 6%                                                                                            | BTW Hoog 21%                                                                                                    | Omzet                                                                        | 4335 - Afschr. Invent                                                             |
|                                                                                                    |                                                                                                    | Verzendkosten                                                                | 4335 - Afschr. Invent:                                                            |
|                                                                                                    |                                                                                                    | Betaalkosten                                                                 | 4335 - Afschr. Invent:                                                            |
|                                                                                                    |                                                                                                    |                                                                              |                                                                                   |
| BTW0, 0%                                                                                            | BTW Hoog 21%                                                                                                    | Omzet                                                                        | 4335 - Afschr. Invent                                                             |
| BTW0, 0%                                                                                            | BTW Hoog 21%                                                                                                    | Omzet<br>Verzendkosten                                                       | 4335 - Afschr. Invent: 💌<br>4335 - Afschr. Invent: 💌                              |

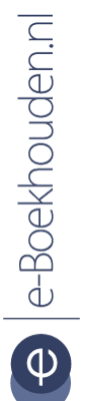

Vragen of opmerkingen? info@e-Boekhouden.nl 088 - 6500 200

#### e-Boekhouden.nl gratis uitproberen

In de laatste stap wijst u producten in de Magento webshop een grootboekrekening en/of kostenplaats toe. Kostenplaatsen activeert u in e-Boekhouden.nl via Beheer > Inrichting > Instellingen > Kostenplaatsen. U kunt nu de grootboekrekeningen wijzigen op categorieniveau of op product-niveau. Nadat de instellingen zijn opgeslagen, worden in de mutaties de juiste grootboekrekeningen en kostenplaatsen toegewezen.

**Let op!** Bij het toewijzen van een grootboekrekening in een transactieregel heeft de productinstelling voorrang. Als er voor het product geen grootboekrekening is ingesteld, dan wordt de grootboekrekening van het BTW tarief gebruikt zoals in de vorige stap ingesteld.

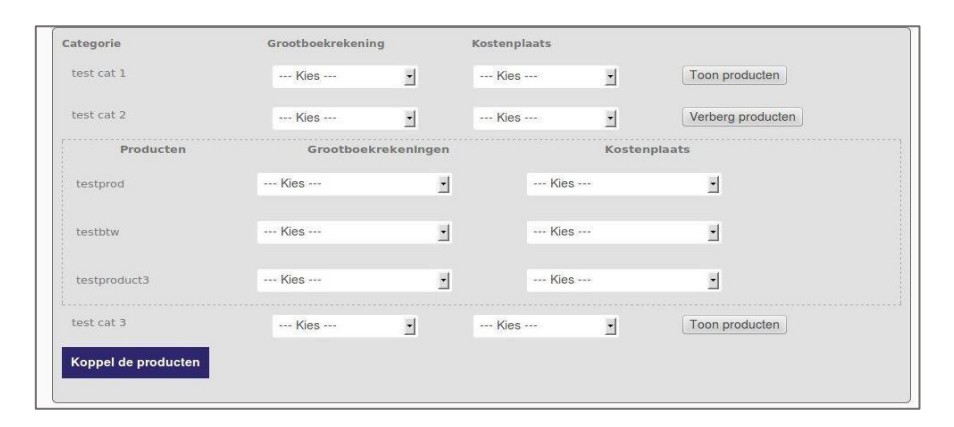

#### 2.3 Facturen worden opgehaald vanuit Magento

Ieder uur worden de nieuwe facturen uit uw webwinkel opgehaald. De koppeling haalt zowel de facturen op als de debiteur-gegevens. Deze factuur wordt vervolgens doorgezet naar e-Boekhouden.nl.

De factuur wordt doorgezet in de basisvaluta van de webwinkel. De bestelregels van de factuur worden doorgezet, inclusief kortingen, verzend- en betaalkosten. Bij gemengde facturen - facturen die bestelregels hebben met 21% en 9% - wordt de korting verdeeld over de verschillende btw-tarieven. Bij het doorzetten van debiteurinformatie wordt zoveel mogelijk gekeken of de debiteur al bestaat in e-Boekhouden.nl. Zo ja, dan wordt de bestaande debiteur gebruikt. Nadat de factuur is doorgezet krijgt hij de status verwerkt. Op deze manier wordt voorkomen dat facturen dubbel worden doorgezet.

#### 2.4 Bestellingen in e-Boekhouden.nl

De bestellingen uit de webwinkel worden in e-Boekhouden.nl geïmporteerd als mutaties. Per bestelling worden de grootboekrekening en eventueel kostenplaats meegegeven zoals ingesteld bij de installatie van de koppeling.

€ |e-Boekhouden.n|

#### e-Boekhouden.nl gratis uitproberen

In de omschrijving staat het bestelnummer, de betaalmethode en eventueel het factuurnummer waar de bestelling betrekking op heeft. Als het factuurnummer wordt doorgegeven vanuit de webwinkel dan wordt het bestelnummer als betalingskenmerk gebruikt. In de andere gevallen wordt het factuurnummer als betalingskenmerk toegevoegd.

Kortingen die betrekking hebben op de hele bestelling worden uitgesplitst naar btw-tarief. Bevat de bestelling zowel artikelen met 21% en 9% dan verschijnen er 2 kortingsregels in de mutatie, een korting voor 21% en een korting met 9%.

#### 2.5 Heeft u vragen?

Heeft u vragen, lukt het niet helemaal met het maken van de koppeling? Webwinkelfacturen.nl heeft een uitgebreide FAQ-sectie op de website. Misschien staat uw vraag en antwoord hier al bij.

Voor vragen en opmerkingen belt u met 070-2042240 , of mailt u naar webcare@webwinkelfacturen.nl. Voor een snelle beantwoording vragen zij u zoveel mogelijk informatie te sturen. Loopt u vast bij de installatie, geef dan aan waar u vastloopt. En als er een foutmelding is, geef dit dan ook door.

Wilt u liever dat Webwinkelfacturen.nl de installatie van de koppeling voor u doet? Dat kan. Stuur een e-mail naar webcare@webwinkelfacturen.nl met het verzoek. Voor een installatie brengt webwinkelfactureren.nl € 39,50 excl. btw in rekening.

#### 2.6 Veel gestelde vragen

#### 2.6.1 Hoe zie ik of de koppeling actief is?

Als de koppeling actief is zullen de factuurgegevens van betaalde bestellingen automatisch in de boekhouding verschijnen. U vindt deze via Boekhouden > Overzichten > Mutaties.

#### 2.6.2 Kan ik de koppeling ongedaan maken?

Ja, dat is mogelijk. Neem hiervoor contact op met webwinkelfacturen.nl van webcare@webwinkelfacturen.nl of via 070-2042240.

#### 2.6.3 Zijn er kosten verbonden aan de Magento webshopkoppeling?

Ja, de koppeling is ontwikkeld door webwinkelfacturen.nl. Na een gratis proefperiode van 30 dagen beslist u of u gebruik wil blijven maken van de koppeling. Prijzen vindt u hier.

Vragen of opmerkingen? info@e-Boekhouden.nl 088 - 6500 200

#### e-Boekhouden.nl gratis uitproberen

#### 2.6.4 Kan ik gebruik maken van buitenlandse valuta?

Nee, dat is niet mogelijk. Wanneer u toch gebruik maakt van buitenlandse valuta zal de factuur in e-Boekhouden.nl toch in euro's geboekt worden. Hierbij vindt geen omrekening plaats.

#### 2.6.5 Kan ik met terugwerkende kracht facturen in mijn boekhouding inladen?

Ja, dat is mogelijk. Neem contact op met Webwinkelfacturen (de ontwikkelaar van de app) om dit te realiseren via webcare@webwinkelfacturen.nl of 070-2042240.

#### 2.6.6 Kan ik meerdere webshops koppelen aan e-Boekhouden.nl?

Ja, dat is geen probleem. Het is wel belangrijk dat de bestelnummers verschillend zijn. Stel, u heeft een online kledingwinkel én een schoenenwinkel. Zorg dan dat de bestelnummers elkaar niet overlappen. Bijvoorbeeld door de bestelnummers van de schoenenzaak te laten beginnen met SC (SC000001) en die van de kledingwinkel met KL (KL000001). e-Boekhouden.nl overschrijft namelijk dubbele nummers en daardoor zouden facturen en orders kunnen ontbreken in uw boekhouding.

Wanneer u, naast uw webshop, gebruik maakt van de facturatiemodule moet u er ook voor zorgen dat de nummering die u daar hanteert niet overlapt met de nummering vanuit uw webshop.

Bovenstaande geldt uiteraard alleen voor verkoopfacturen.

#### 2.6.7 Hoe vaak worden orders vanuit Magento geïmporteerd in e-Boekhouden.nl? Ieder uur worden alle nieuwe orders automatisch geïmporteerd in uw administratie.

#### Tip

Indien u binnen e-Boekhouden.nl uw wachtwoord wijzigt, wijzigt ook 'Beveiligingscode #1'. Na een wachtwoordwijziging moet u 'Beveiligingcode #1' binnen de koppeling van webwinkelfacturen.nl dus opnieuw invoeren.

#### Vragen of opmerkingen? info@e-Boekhouden.nl 088 - 6500 200

e-Boekhouden.nl gratis uitproberenHeeft u nog geen e-Boekhouden.nl account?Ga naar de <u>website</u> en sluit een gratis proefaccount af!